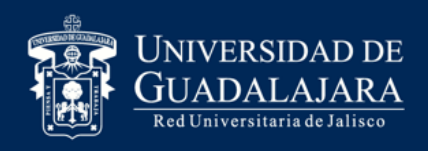

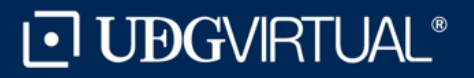

# Guía para la elección de plaza de Servicio Social

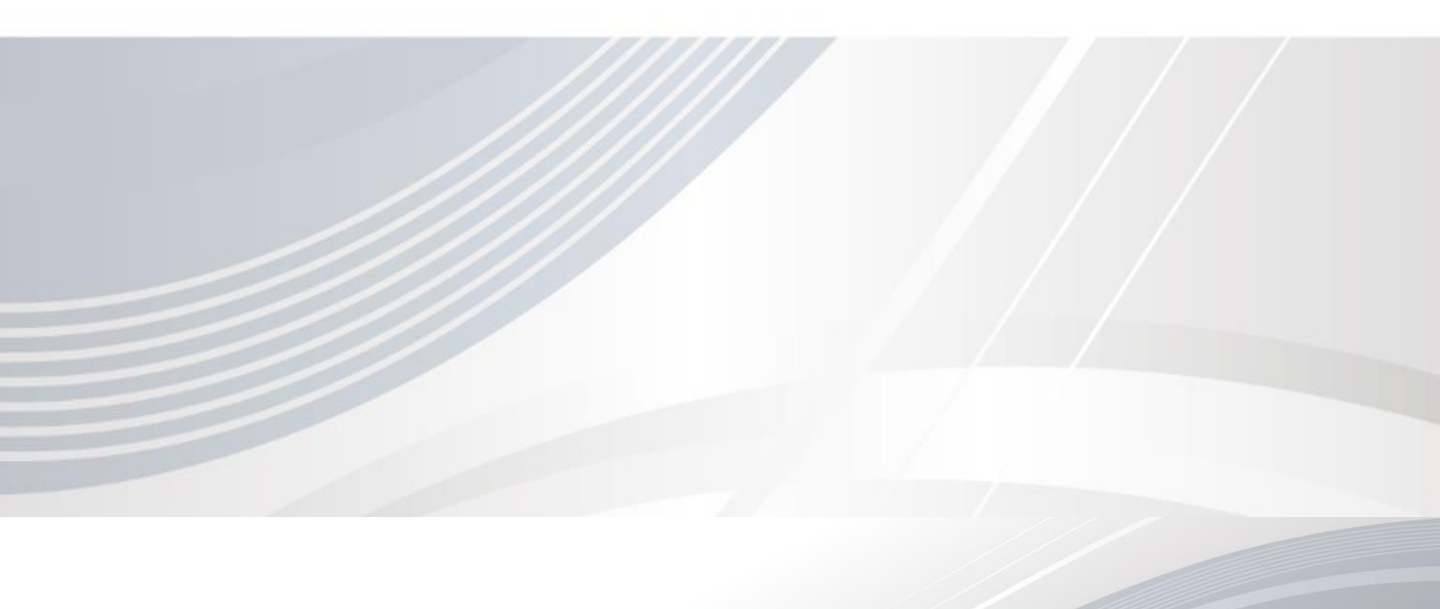

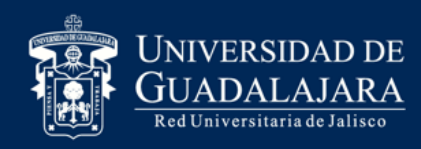

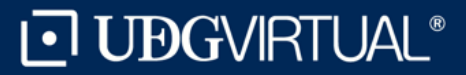

## 1. Ingresa a la pagina <u>www.siiau.udg.mx</u>en el apartado "Administración de Servicio Social".

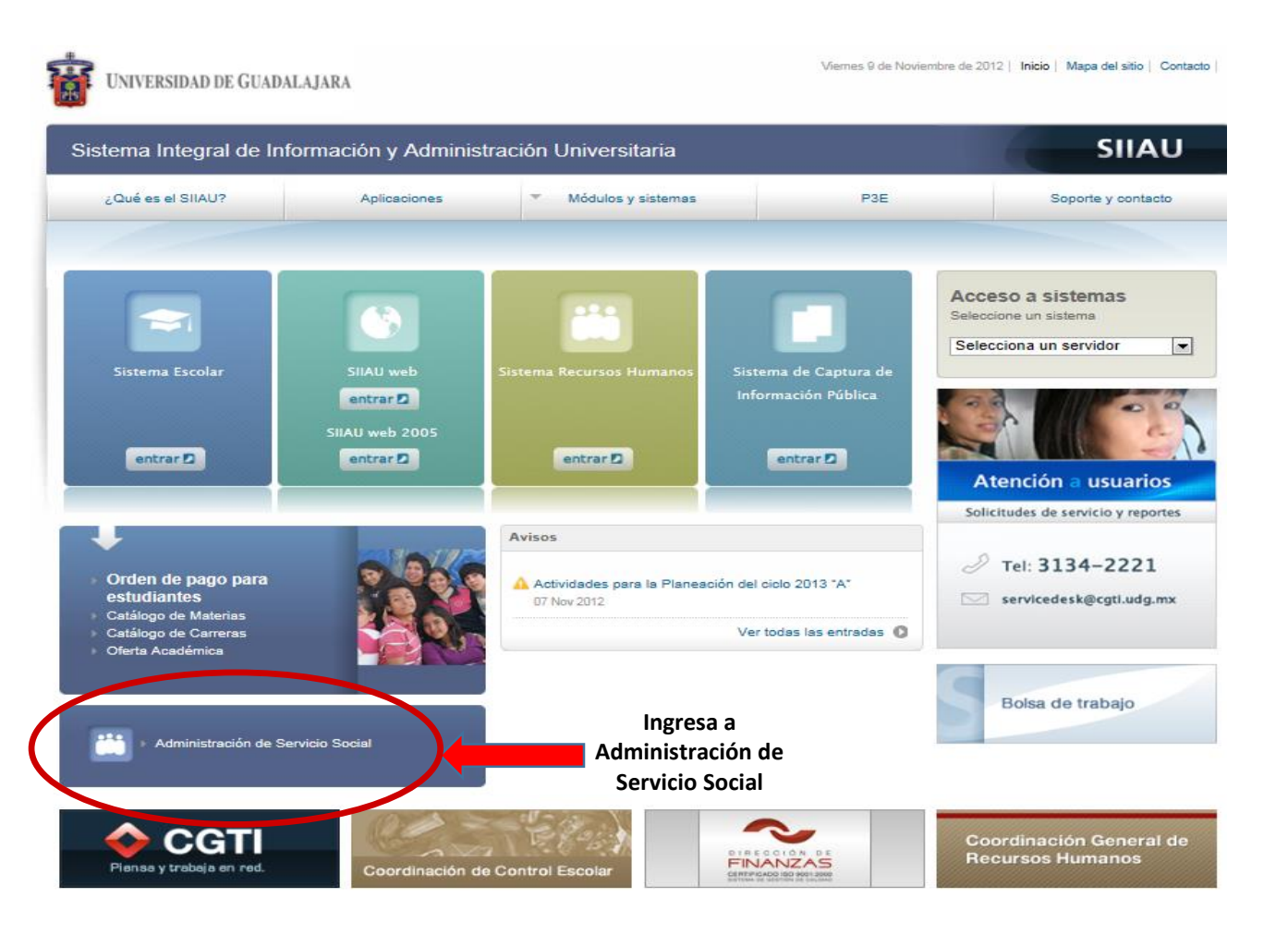

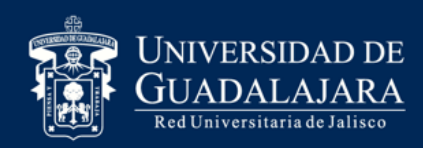

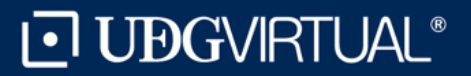

Iniciar sesió

Da clic en Iniciar

Sesión

Tuesday, 15 de November del 2011 | Inicio | Mapa de sitio | Contacto

### Pasos 2. Dar *click* en "Iniciar Sesión"

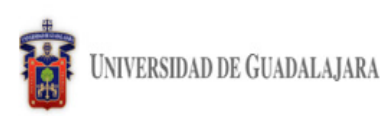

Sistema de Administración de Servicio Social

#### Bienvenido

La Unidad de Servicio Social de la Universidad de Guadalajara da la bienvenida a este espacio para la administración de los procesos de Servicio Social en la Red Universitaria en sus cinco diferentes fases: Convenios específicos en materia de servicio social, Registro de Programas, Registro de prestadores, Seguimiento y Acreditación.

El Servicio Social debe ser una actividad comprometida con la problemática social, que contribuya a la formación de los futuros profesionistas, apoye el desarrollo estatal, regional y nacional, y propicie mayores oportunidades para el desarrollo de los estudiantes y la comunidad en general.

El servicio social se define como **actividad formativa y de aplicación de conocimientos** que de manera temporal y **obligatoria** realizan los alumnos o pasantes de la Universidad y de las instituciones que imparten programas educativos con reconocimiento de validez oficial de estudios, **en beneficio de los diferentes sectores de la sociedad**.

El servicio social debe de integrar las dos funciones sustantivas, vincular a la universidad con la sociedad y los sectores que la integran en apoyo a la solución de las problemáticas que se presentan, y a la vez apoyar la formación integral de los estudiantes. Es fundamental en la formación integral del alumno, complementa su etapa formativa al desarrollar una conciencia cívica, de servicio y retribución a la sociedad, además de ser también, una vía de retro-alimentación de la propia Universidad.

Para una óptima visualización se recomienda usar Mozilla Firefox 3.x o superiores, Adobe Flash Player, Adobe Reader.

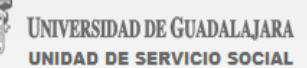

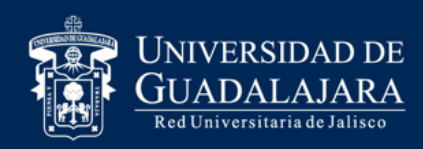

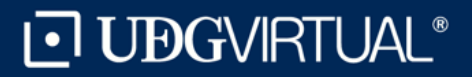

#### 3. Inserta tu código y contraseña con los que ingresas a SIIAU escolar

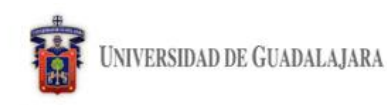

Tuesday, 15 de November del 2011 | Inicio | Mapa de sitio | Contacto | Iniciar sesión |

Sistema de Administración de Servicio Social

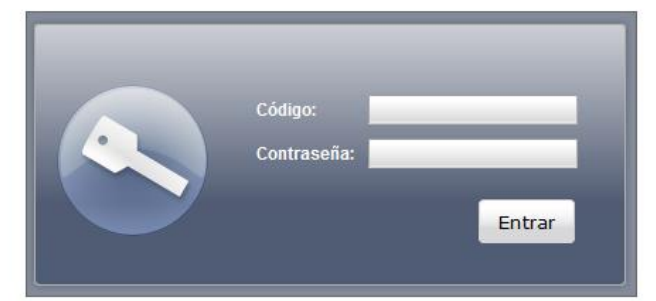

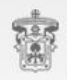

UNIVERSIDAD DE GUADALAJARA unidad de servicio social

Universidad de Guadalajara @ Derechos reservados @1997 - 2010. Sitio desarrollado en la CGTI | Créditos de este sitio | Políticas de uso y privacidad

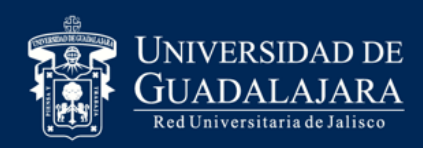

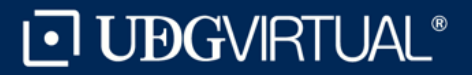

#### 4. Da click en Alumno / Aspirante / Ofertas Disponibles

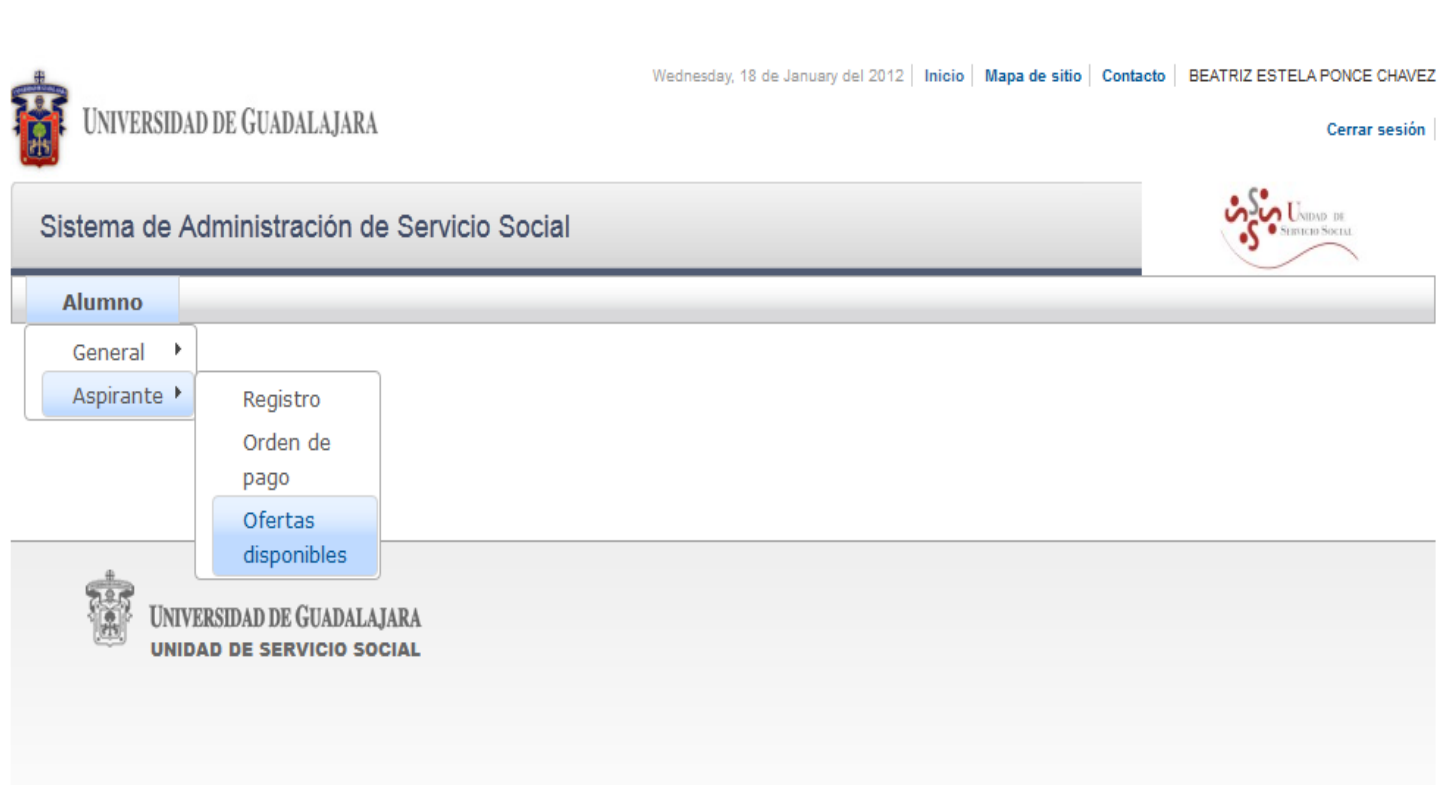

Universidad de Guadalajara © Derechos reservados © 1997 - 2010. Sitio desarrollado en la CGTI | Créditos de este sitio | Políticas de uso y privacidad

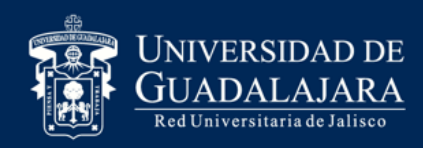

SUV

SUV

SUV

SUV

EDU

FDU

EDU

EDU

Escuela Preparotoria Nº 13

Unidad de Apoyo a Comunidades Indígenas

Sistema de Universidad

Departamento de Estudios Políticos

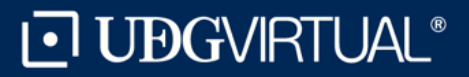

## Pasos

#### 5. Consulta la fecha y hora en que corresponde registrarte, ya que el sistema no te permitirá elegir plaza fuera del tiempo establecido

| UNIVE                                           | ERSIDAD DE                             | GUADALAJARA                | Wednesday, 18 de January                                            | del 2012   Inicio   Map | a de sitio | Contacto | BEATRIZ ESTELA PONCE CHAVEZ |
|-------------------------------------------------|----------------------------------------|----------------------------|---------------------------------------------------------------------|-------------------------|------------|----------|-----------------------------|
| Sistema                                         | de Admi                                | inistración de Servicio S  | Social                                                              |                         |            |          | SHEREP SOLUL                |
| Alumno                                          | )                                      |                            |                                                                     |                         |            |          |                             |
| Ofertas d                                       | e prestac                              | ión de servicio social     |                                                                     |                         |            |          |                             |
| Términa<br>Oferta o                             | 18/01/12 9<br>19/01/12 2<br>Plaza sele | ccionada                   |                                                                     |                         |            |          |                             |
| Nombre<br>Turno:<br>Desde:<br>Hasta:<br>Fecha y | de programa<br>Hora de reg             | a:<br>jistro:              |                                                                     |                         |            |          |                             |
| Listado                                         | de ofertas o                           | disponibles:<br>(1 de 4    | 4) 14 -4 1234                                                       | ▶ ►1 10 ▼               |            |          |                             |
| Centro                                          | Carrera                                | Dependencia                | Programa                                                            | Turno                   | Desde      | Hasta    | Lugares disponibles         |
| SUV                                             | EDU                                    | Escuela Preparotoria Nº 13 | Programa de mejora continúa para<br>la calidad de los servicios que | VESPERTINO              | 00:00      | 00:00    | 1                           |

ofrece la preparato

Programa de apoyo a

investigadores

Programa de mejora continúa para

Iniciación a la Práctica Profesional por Interacción Comunitaria.

Programa de apoyo a estudiantes

la calidad de los servicios que ofrece la preparato

MATUTINO

SABADO Y DOMINGO

MATUTINO

00:00

09:00

07:00

00:00

00:00

17:00

14:00

00:00

1

1

1

5

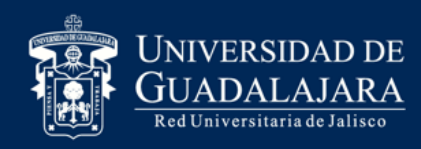

### Pasos 6. Da *click* en "Actualizar listado"

-Listado de ofertas disponibles:-

|        |         | (1 de 4                                                | ) 🔫 🔫 1234                                                                                 | ▶ 🕨 10 ▼            |       |       |                     |
|--------|---------|--------------------------------------------------------|--------------------------------------------------------------------------------------------|---------------------|-------|-------|---------------------|
| Centro | Carrera | Dependencia                                            | Programa                                                                                   | Turno               | Desde | Hasta | Lugares disponibles |
| SUV    | EDU     | Escuela Preparotoria Nº 13                             | Programa de mejora continúa para<br>la calidad de los servicios que<br>ofrece la preparato | VESPERTINO          | 00:00 | 00:00 | 1                   |
| SUV    | EDU     | Escuela Preparotoria Nº 13                             | Programa de mejora continúa para<br>la calidad de los servicios que<br>ofrece la preparato | MATUTINO            | 00:00 | 00:00 | 1                   |
| SUV    | EDU     | Unidad de Apoyo a<br>Comunidades Indígenas.            | Iniciación a la Práctica Profesional<br>por Interacción Comunitaria.                       | SABADO Y<br>DOMINGO | 09:00 | 17:00 | 1                   |
| SUV    | EDU     | Departamento de Estudios<br>Políticos                  | Programa de apoyo a<br>investigadores                                                      | MATUTINO            | 07:00 | 14:00 | 1                   |
| SUV    | EDU     | Sistema de Universidad<br>Virtual                      | Programa de apoyo a estudiantes<br>de primer ingreso del Bachillerato                      | NO<br>PRESENCIAL    | 00:00 | 00:00 | 5                   |
| SUV    | EDU     | Sistema de Universidad<br>Virtual                      | Programa de apoyo a estudiantes<br>con problemas de aprendizaje y<br>discapacidad motriz   | MATUTINO            | 00:00 | 00:00 | 1                   |
| SUV    | EDU     | Sistema de Universidad<br>Virtual                      | Programa de Apoyo a estudiantes<br>en artículo 34 del Bachillerato                         | VESPERTINO          | 00:00 | 00:00 | 1                   |
| SUV    | EDU     | MODULO SAN IGNACIO<br>CERRO GORDO                      | APOYO ADMINISTRATIVO. Control<br>escolar.                                                  | VESPERTINO          | 14:00 | 19:00 | 2                   |
| SUV    | EDU     | PREPARATORIA<br>REGIONAL DE<br>AHUALULCO DE<br>MERCADO | APOYO ACADEMICO,<br>ADMINISTRATIVO Y DIFUSION<br>DEL REGLAMENTO INTERNO                    | MATUTINO            | 09:00 | 13:00 | 8                   |
| SUV    | EDU     | AYUNTAMIENTO DE<br>GUADALAJARA                         | APOYO ADMINISTRATIVO<br>(UNIVERSIDAD VIRTUAL)                                              | MATUTINO            | 09:00 | 13:00 | 10                  |
|        |         | (1 de 4                                                | ) 🛛 🔄 1234                                                                                 | ▶> ►1 10 ▼          |       |       |                     |

Actualizar listado

Detalle de oferta Registrarme a oferta

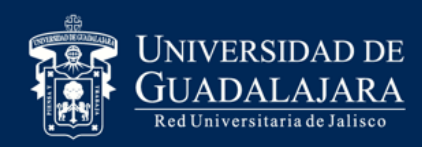

#### 7. Selecciona la plaza de tu interés dando *click* en "registrarme a oferta"

| Centro | Carrera | Dependencia                                                                       | Programa                                           | Turno               | Desde | Hasta | Lugares disponibles |
|--------|---------|-----------------------------------------------------------------------------------|----------------------------------------------------|---------------------|-------|-------|---------------------|
| SUV    | EDU     | AYUNTAMIENTO MUNICIPAL DE<br>LAGOS DE MORENO                                      | ESTADISTICAS DE<br>INFORMACIÓN                     | VESPERTINO          | 15:00 | 19:00 | 2                   |
| SUV    | EDU     | SECRETARIA DE EDUCACIÓN<br>JALISCO (SEJ)                                          | PROYECTOS EN<br>DIFERENTES AREAS DE<br>LA SEJ      | MATUTINO            | 08:00 | 14:00 | 19                  |
| SUV    | EDU     | SECRETARIA DE EDUCACIÓN<br>JALISCO (SEJ)                                          | PROYECTOS EN<br>DIFERENTES AREAS DE<br>LA SEJ      | VESPERTINO          | 12:00 | 19:00 | 5                   |
| SUV    | EDU     | Patronato de las Fiestas de<br>Octubre de la Zona Metropolitana<br>de Guadalajara | Fiestas de Octubre Edición<br>2012                 | MATUTINO            | 09:00 | 14:00 | 20                  |
| SUV    | EDU     | Patronato de las Fiestas de<br>Octubre de la Zona Metropolitana<br>de Guadalajara | Fiestas de Octubre Edición<br>2012                 | VESPERTINO          | 14:00 | 18:00 | 10                  |
| SUV    | EDU     | Rectoria General                                                                  | Apoyo Administrativo                               | MATUTINO            | 08:00 | 12:00 | 1                   |
| SUV    | EDU     | Sistema de Universidad Virtual<br>Unidad de Promoción                             | Promocion de Programas<br>Educativos en UDGVIRTUAL | SABADO Y<br>DOMINGO | 08:00 | 16:00 | 3                   |
| SUV    | EDU     | SECRETARIA DE EDUCACIÓN<br>JALISCO (SEJ)                                          | TALLERES PARA NIÑOS E<br>3 A 10 AÑOS EN LA SEJ     | MATUTINO            | 12:30 | 15:30 | 20                  |
| SUV    |         | CONTROL ESCOLAR UDG                                                               | APOYO ADMINISTRATIVO<br>CONTROL ESCOLAR            | MATUTINO            | 10:00 | 14:00 | 1                   |
| SUV    |         | CONTROL ESCOLAR UDG<br>VIRTUAL                                                    | APOYO ADMINISTRATIVO<br>CONTROL ESCOLAR            | VESPERTINO          | 16:00 | 20:00 | 2                   |
|        |         | (3 de 4)                                                                          | I I I I I I I I I I I I I I I I I I I              | ▶ ▶ 10 ▼            | ]     |       | ~                   |

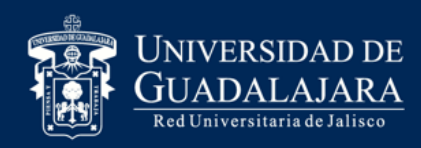

## 8. El sistema desplegará los detalles del programa, si tu elección es correcta da *click* en "Registrarme"

| Nombre o<br>Turno:<br>Desde:<br>Hasta: | de program                          | a:                                                                          | Justificación:                                                             | colaboradores de servicio<br>social que nos permitirá<br>hacer más con menos y<br>maximizar ganancias,<br>mismas que serán<br>donados a organismos<br>de asistencia social.                                                                         |      |               |       |       |                     |
|----------------------------------------|-------------------------------------|-----------------------------------------------------------------------------|----------------------------------------------------------------------------|----------------------------------------------------------------------------------------------------|------|---------------|-------|-------|---------------------|
| Fecha y I<br>—Listado d                | Hora de reg<br>l <b>e ofertas c</b> | iistro:<br>Iisponibles:                                                     | Objetivos:                                                                 | Apoyo en la planeación,<br>organización, ejecución<br>y evaluación de las<br>actividades<br>correspondientes a las<br>Fiestas de Octubre<br>2012, brindando el<br>soporte en el desarrollo<br>eficaz y eficiente de las<br>operaciones en todas las | [    | 10 -          |       |       |                     |
| Centro                                 | Carrera                             | Dependencia                                                                 |                                                                            | áreas que integran el                                                                                                    |      |               | Desde | Hasta | Lugares disponibles |
| SUV                                    | EDU                                 | AYUNTAMIENTO MUNICIPA<br>LAGOS DE MORENO                                    | Área de<br>asignación:                                                     | Administración                                                                                                    | ΊN   | ю             | 15:00 | 19:00 | 2                   |
| SUV                                    | EDU                                 | SECRETARIA DE EDUCACI<br>JALISCO (SEJ)                                      |                                                                            | Planeación de<br>actividades de Enero a<br>Mayo. Organización y                                                                                                    | )    |               | 08:00 | 14:00 | 19                  |
| SUV                                    | EDU                                 | SECRETARIA DE EDUCACI<br>JALISCO (SEJ)                                      | Áctividades:                                                               | de Junio a Octubre.<br>Evaluación de<br>actividades durante                                                                                                    | IN   | Ю             | 12:00 | 19:00 | 5                   |
| SUV                                    | EDU                                 | Patronato de las Fiestas de<br>Octubre de la Zona Metropo<br>de Guadalajara |                                                                            | Noviembre y Diciembre.<br>La capacitación de los<br>colaboradores de servicio                                                                                                    | þ    |               | 09:00 | 14:00 | 20                  |
| SUV                                    | EDU                                 | Patronato de las Fiestas de<br>Octubre de la Zona Metropo<br>de Guadalajara | Capacitación:                                                              | social se realiza de<br>manera permanente a<br>cargo de cada uno de los<br>titulares de área, a fin de                                                                                                    | IN   | IO            | 14:00 | 18:00 | 10                  |
| SUV                                    | EDU                                 | Rectoria General                                                            |                                                                            | que realicen las<br>actividades propias del                                                                                                    | D    |               | 08:00 | 12:00 | 1                   |
| SUV                                    | EDU                                 | Sistema de Universidad Virti<br>Unidad de Promoción                         | Ápoyo _                                                                    | área de asignación.                                                                                                    | Y    |               | 08:00 | 16:00 | 3                   |
| SUV                                    | EDU                                 | SECRETARIA DE EDUCACI<br>JALISCO (SEJ)                                      | economico:<br>Descripción<br>del apovo:                                    |                                                                                                    | þ    |               | 12:30 | 15:30 | 20                  |
| SUV                                    |                                     | CONTROL ESCOLAR UDG<br>VIRTUAL                                              | don apoyo.                                                                 |                                                                                                    | Þ    |               | 10:00 | 14:00 | 1                   |
| SUV                                    |                                     | CONTROL ESCOLAR UDG<br>VIRTUAL                                              | Oferta                                                                     |                                                                                                    | NI N | IO            | 16:00 | 20:00 | 2                   |
|                                        |                                     | (3 de<br>Actualiza                                                          | Centro: SUV<br>Carrera: EDU<br>Turno: MATI<br>Desde. 09:00<br>Hasta: 14:00 | UTINO<br>)<br>)                                                                                                    | a    | 10 ▼<br>ofert | a     |       |                     |
|                                        |                                     |                                                                             | Registrarme                                                                | Cancelar                                                                                                    | 1.   |               |       |       |                     |

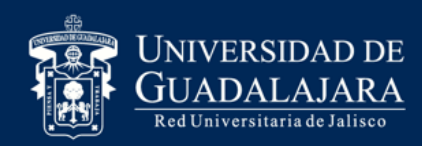

#### 8. Al quedar registrada la plaza de tu elección podrás visualizar la ventana que informa "Te has registrado correctamente a la oferta seleccionada"

| VIC                         |                                            | 020 SEIE               | ccionaua                                                                                  |                                                    |                     |       |       |                     |
|-----------------------------|--------------------------------------------|------------------------|-------------------------------------------------------------------------------------------|----------------------------------------------------|---------------------|-------|-------|---------------------|
| No<br>Tui<br>De<br>Ha<br>Fe | mbre de<br>no:<br>sde:<br>sta:<br>cha y Ho | programa<br>ora de reg | a: Fiestas de Octubre Edición 201.<br>MATUTINO<br>09:00<br>14:00<br>istro: 18/01/12 10:17 | 2                                                  |                     |       |       | C                   |
| -List                       | ado de                                     | ofertas d              | lisponibles:                                                                              |                                                    |                     |       |       |                     |
|                             |                                            |                        | (3 de 4)                                                                                  | I I I I I I I I I I I I I I I I I I I              | ▶ ▶ 10 ▼            | ]     |       |                     |
| С                           | entro                                      | Carrera                | Dependencia                                                                               | Programa                                           | Turno               | Desde | Hasta | Lugares disponibles |
| S                           | JV                                         | EDU                    | AYUNTAMIENTO MUNICIPAL DE<br>LAGOS DE MORENO                                              | ESTADISTICAS DE<br>INFORMACIÓN                     | VESPERTINO          | 15:00 | 19:00 | 2                   |
| s                           | JV                                         | EDU                    | SECRETARIA DE EDUCACIÓN<br>JALISCO (SEJ)                                                  | PROYECTOS EN<br>DIFERENTES AREAS DE<br>LA SEJ      | MATUTINO            | 08:00 | 14:00 | 19                  |
| S                           | JV                                         | EDU                    | SECRETARIA DE EDUCACIÓN<br>JALISCO (SEJ)                                                  | PROYECTOS EN<br>DIFERENTES AREAS DE<br>LA SEJ      | VESPERTINO          | 12:00 | 19:00 | 5                   |
| s                           | JV                                         | EDU                    | Patronato de las Fiestas de<br>Octubre de la Zona Metropolitana<br>de Guadalajara         | Fiestas de Octubre Edición<br>2012                 | MATUTINO            | 09:00 | 14:00 | 19                  |
| s                           | VL                                         | EDU                    | Patronato de las Fiestas de<br>Octubre de la Zona Metropolitana<br>de Guadalajara         | Fiestas de Octubre Edición<br>2012                 | VESPERTINO          | 14:00 | 18:00 | 10                  |
| S                           | JV                                         | EDU                    | Rectoria General                                                                          | Apoyo Administrativo                               | MATUTINO            | 08:00 | 12:00 | 1                   |
| S                           | JV                                         | EDU                    | Sistema de Universidad Virtual<br>Unidad de Promoción                                     | Promocion de Programas<br>Educativos en UDGVIRTUAL | SABADO Y<br>DOMINGO | 08:00 | 16:00 | 3                   |
| S                           | JV                                         | EDU                    | SECRETARIA DE EDUCACIÓN<br>JALISCO (SEJ)                                                  | TALLERES PARA NIÑOS E<br>3 A 10 AÑOS EN LA SEJ     | MATUTINO            | 12:30 | 15:30 | 20                  |
| S                           | JV                                         |                        | CONTROL ESCOLAR UDG<br>VIRTUAL                                                            | APOYO ADMINISTRATIVO<br>CONTROL ESCOLAR            | MATUTINO            | 10:00 | 14:00 | 1                   |
| S                           | JV                                         |                        | CONTROL ESCOLAR UDG<br>VIRTUAL                                                            | APOYO ADMINISTRATIVO<br>CONTROL ESCOLAR            | VESPERTINO          | 16:00 | 20:00 | 2                   |
|                             |                                            |                        | (3 de 4)                                                                                  | I4 <4 1234                                         | ▶> ►1 10 <b>▼</b>   | ]     |       |                     |
|                             |                                            |                        | Actualizar listad                                                                         | do Detalle de oferta F                             | Registrarme a ofer  | ta    |       |                     |

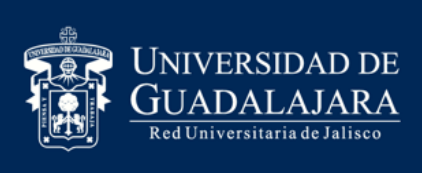

## Posterior a la elección de tu plaza recibirás un correo informativo dándote a conocer el envió de tu oficio de comisión, no podrás comenzar tu servicio sino hasta que la dependencia receptora te haya proporcionado la fecha de inicio.

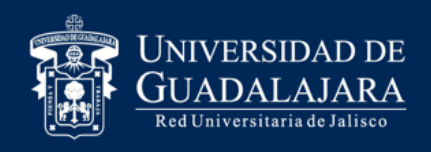

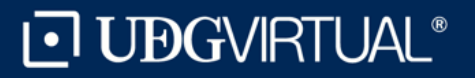

## **Dudas o Informes:**

Lic. Beatriz Estela Ponce Chávez <u>serviciosocial@udgvirtual.udg.mx</u> +52 (33) 3268 8888 ext. 18967

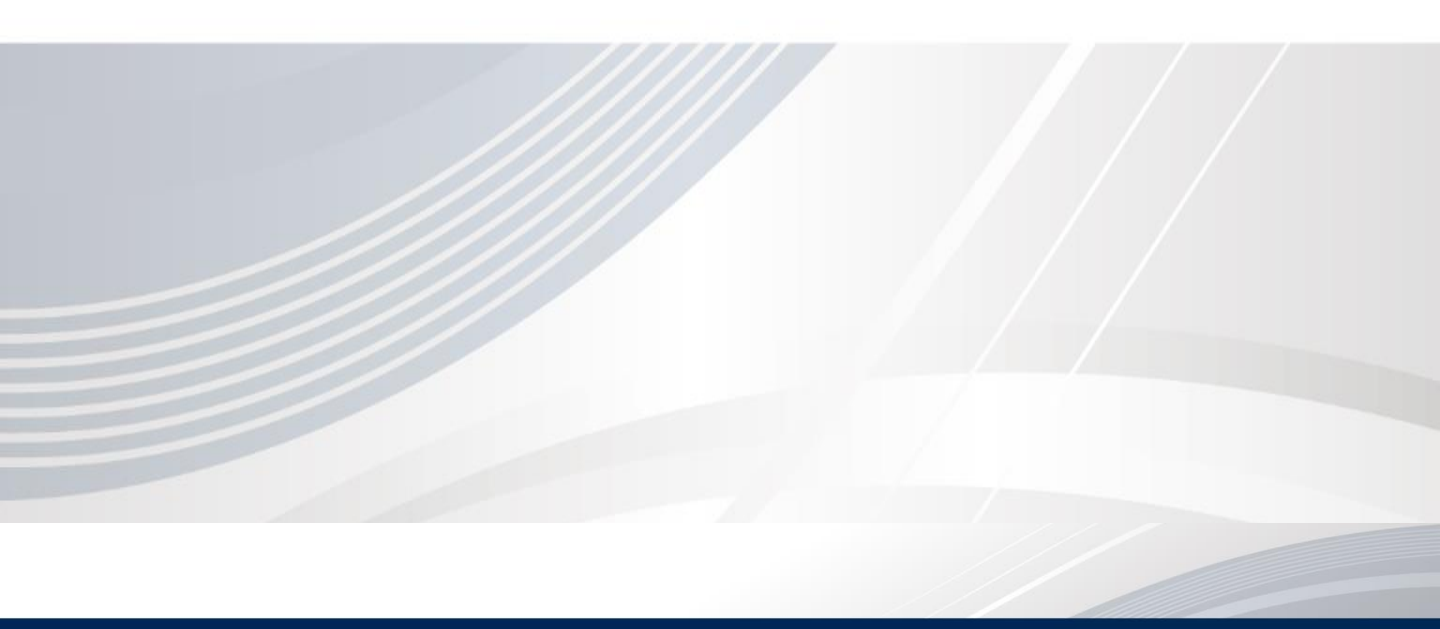